# Core - Customer Invoice Setup

# **Setting Up a Customer Record for Success**

This article reviews different options for invoicing and payroll related set up on the Customer Record. To find these options, first navigate to a customer record. Not sure how to search for a customer record? See Core - Customer Searching for more information.

See the different sections below to learn more about the customer record and payroll.

# **Customer Status**

Every company will have their own approval process for customers. Think about how you currently process customers. Do they have to go through credit checks? Are they approved right away?

#### To Change a Customer Status

1. In the customer record under the details section, the customer status will be located

on the right:

| customer status |                      |   |  |  |
|-----------------|----------------------|---|--|--|
| Status          | A Active             | Ŧ |  |  |
| Activation Date | 9/27/2018            | ▦ |  |  |
| Date Created    | 8/10/2018 3:12:00 PM |   |  |  |

- 2. Use the drop-down to select a different status (Ex. Approved or Hold for Credit).
- 3. Select 'Save.'

# Addresses

Before setting up invoices, it is important to make sure address(es) for the customer are added correctly to ensure the invoices are being sent to the correct place.

On the details page of the customer record there are three different sections for addresses:

|   | Anderso<br>2040 Oak Pa<br>Cokato, MN<br>(123) 456-12 | on Trucki<br><sup>rk</sup><br>55321<br>30 | ng (P<br>ID: 9<br>Bran | rimary)<br>Ə<br>ch: Temp Branch |     | No tasks to displ | ay for your cu          | rrent  | filter settings         | 0       |
|---|------------------------------------------------------|-------------------------------------------|------------------------|---------------------------------|-----|-------------------|-------------------------|--------|-------------------------|---------|
|   | <u> </u>                                             |                                           |                        | + + • • ★ Ľ Q ·                 |     | ► tasks a         | appointm                | ent    | s social email          | + • 0 + |
|   | visifile                                             | custo                                     | mer ir                 | formation                       |     |                   | custon                  | ner s  | status                  |         |
| 4 | details                                              | Custome                                   | r Name                 | Anderson Trucking               |     |                   | Status                  |        | A Active                | ~       |
|   | assignment restrictions                              | Departm                                   | ent                    | Primary                         |     |                   | Activation              | Date   | 9/27/2018               |         |
|   | departments                                          | Custome                                   | r ID                   | 9                               |     |                   | Date Creat              | ed     | 8/10/2018 3:12:00 PM    |         |
|   | interest codes                                       | Parent ID                                 | )                      | 9                               |     | Q,                |                         |        |                         |         |
|   | sales & service                                      | oonto                                     | ot info                | rmation                         |     |                   | le 10 in extended a sec |        |                         |         |
|   | worksites                                            | conta                                     | contact information    |                                 |     |                   | billing address         |        |                         |         |
|   | custom data                                          | Street                                    | 2040 Oa                | k Park                          |     |                   | Attention 1             | To Bil | I Anderson              |         |
|   | documents                                            | Street 2                                  |                        |                                 |     |                   | Street                  |        |                         |         |
|   | integrations                                         | City                                      | Cokato                 |                                 |     |                   | Street 2                |        |                         |         |
| ► | invoice history                                      | State                                     | MN                     | Ŧ                               | Zip | 55321             | City                    |        |                         |         |
| • | invoice setup                                        | Country                                   | United S               | tates of America                |     | Ψ                 | State                   |        |                         | 'ip     |
|   | payment history                                      |                                           |                        |                                 |     |                   | Country                 | Ur     | nited States of America | · ·     |
|   | soarch                                               | Website                                   |                        |                                 |     | ٩,                |                         |        |                         |         |
|   | employee                                             | oonto                                     | ot rok                 |                                 |     | <i></i>           |                         |        |                         |         |
|   | customer                                             | coma                                      | CLIOR                  | 35                              |     |                   | sales ta                | ax     |                         | + /     |
|   | order                                                |                                           |                        | No Records Found                |     |                   |                         |        | No Records Found        |         |
|   | assignment                                           |                                           |                        |                                 |     |                   |                         |        |                         |         |
|   | assignment                                           |                                           |                        |                                 |     |                   |                         |        |                         |         |
|   | contact                                              |                                           |                        |                                 |     |                   |                         |        |                         |         |
|   | pay / bill                                           |                                           |                        |                                 |     | default worksite  |                         |        |                         |         |
|   | calendar                                             |                                           |                        |                                 |     |                   | Work Site               | Prim   | arv                     |         |
|   | reports                                              |                                           |                        |                                 |     |                   |                         | 2040   | ) Oak Park              | + Q.    |
|   | all antions                                          |                                           |                        |                                 |     |                   |                         | Coka   | to, MN 55321            |         |
|   | all options                                          |                                           |                        |                                 |     |                   |                         |        |                         |         |

- 1. Contact Information
  - Address of main location or headquarters for customer or the location the

sales person is selling to.

| contact information |                            |  |  |  |  |
|---------------------|----------------------------|--|--|--|--|
| Street              | 2040 Oak Park              |  |  |  |  |
| Street 2            |                            |  |  |  |  |
| City                | Cokato                     |  |  |  |  |
| State               | MN ~ Zip 55321             |  |  |  |  |
| Country             | United States of America 🔹 |  |  |  |  |

#### 2. Billing Address

- Address for sending invoices.
- Use the paper icon to the right of the billing address to copy the contact address if they are the same.

| billing address |                          |  |  |
|-----------------|--------------------------|--|--|
| Attention To    | Bill Anderson            |  |  |
| Street          | 2040 Oak Park            |  |  |
| Street 2        |                          |  |  |
| City            | Cokato                   |  |  |
| State           | MN v Zip 55321           |  |  |
| Country         | United States of America |  |  |

#### 3. Default Worksite

• Main location you send employees to.

| default   | worksite                                     |   |    |  |  |
|-----------|----------------------------------------------|---|----|--|--|
| Work Site | Primary<br>2040 Oak Park<br>Cokato, MN 55321 | Ŧ | q, |  |  |

• To add worksites or learn more - see Core - Departments Vs. Worksites

## **Billing setup**

Navigate to the Customer record > Invoice setup and select billing setup to set up billing information:

| visifile                                                 | billing schedule    | )                  |           |                                                 |
|----------------------------------------------------------|---------------------|--------------------|-----------|-------------------------------------------------|
| <ul> <li>details</li> </ul>                              | Billing Frequency W | eekly              | ✓ Bill On |                                                 |
| defaults<br>custom data                                  | invoicing           |                    |           |                                                 |
| documents                                                | Style               | Invoice S Type     | ~ Q,      | Create Separate Invoices For Each               |
| integrations                                             | Invoice Method      | Print Only         | Ŧ         | Order Worksite                                  |
| invoice history                                          | Email Template      | Invoice to Contact | ~ Q       | Assignment Supervisor                           |
| <ul> <li>Invoice setup</li> <li>billing setup</li> </ul> | Currency            | USD                |           | Employee ID 📗 Job Title                         |
| credit and payroll                                       | Invoice Handling    |                    |           | Week End Sub-entity                             |
| po setup                                                 | CC: Email Address   |                    |           | Cost Center     Division     Department Address |
| messages                                                 |                     |                    |           | Shift PayCode                                   |
| payment history                                          |                     |                    |           |                                                 |
| search                                                   | Invoice Recipients  |                    | + × 幽     | Invoice Line Items + ×                          |
|                                                          |                     | No Records Found   |           | No Records Found                                |
| employee                                                 |                     |                    |           |                                                 |
| customer                                                 |                     |                    |           |                                                 |
| order                                                    |                     |                    |           |                                                 |
| assignment                                               |                     |                    |           | Invoice Notes                                   |
| contact                                                  |                     |                    |           |                                                 |
| pay / bill                                               |                     |                    |           |                                                 |
| calendar                                                 |                     |                    |           |                                                 |
| reports                                                  |                     |                    |           |                                                 |
| all options <                                            |                     |                    |           |                                                 |

Fill out the following information:

1. Billing Frequency (Weekly, Biweekly, etc.).

- If selecting an option other than weekly, navigate to the Bill On drop-down and select which week the billing will take place.
- Example: For billing monthly, are they billed the first week of the month or the last?
- 2. Invoice Style.
  - This option is customized for each client to have your logos and custom styles for invoices.
- 3. Invoice Method (Email, Print, or Both).
  - Remember that when you select email, you must have your email and an email template set up before being able to send.
  - If you select email, you will notice that there will be a red exclamation mark noting that you have not added a recipient to send the invoice to.
- 4. Optionally, select a contact to receive this invoice under Recipients.
  - Select + icon and select 'contact.'
  - If you do not have the contact setup, see Core How to Add a Contact Record.
- 5. Optionally, select how to separate invoices under the 'Separate Invoices' section.
  - Select the options to create separate invoices depending on the criteria (Ex. Invoice for each worksite or department or employee).
  - We recommend that you limit yourself to just a few options to avoid creating and overwhelming number of invoices for your customer.
- 6. Optionally, select additional Invoice Line Items.
  - Select the + icon to add a line to the invoice.
  - Make sure to test invoices when adding lines because not all invoice templates work well with additional invoice line items added.
- 7. Optionally, add Invoice notes- references for your information only.
- 8. Select the save icon in the upper left to save any changes you made.

## **Credit and Payroll**

Navigate to the customer record > Invoice Setup and select 'credit and payroll' to enter

additional setup options and credit information:

|                                 | 10.0           |                                             |  |  |  |  |
|---------------------------------|----------------|---------------------------------------------|--|--|--|--|
| visifile                        | credit into    | credit information                          |  |  |  |  |
| <ul> <li>details</li> </ul>     | Credit Limit   | \$0.00                                      |  |  |  |  |
| defaults<br>custom data         | Credit Analyst | -                                           |  |  |  |  |
| documents                       |                |                                             |  |  |  |  |
| integrations<br>invoice history | Hold Code      |                                             |  |  |  |  |
| invoice setup                   | Terms          | Payment Past Due 20 Days After Invoice Date |  |  |  |  |
| billing setup                   | Last Checked   |                                             |  |  |  |  |
| credit and payroll              |                |                                             |  |  |  |  |
| po setup                        | _              |                                             |  |  |  |  |
| messages                        | Customer Type  | · · · · · · · · · · · · · · · · · · ·       |  |  |  |  |
| payment history                 | Credit Note    |                                             |  |  |  |  |
| search                          |                |                                             |  |  |  |  |
|                                 |                |                                             |  |  |  |  |
|                                 |                |                                             |  |  |  |  |
| employee                        |                |                                             |  |  |  |  |
| customer                        |                |                                             |  |  |  |  |

#### Entering Credit information -

- 1. Enter Credit limit.
  - Entering a value in this field can trigger stops or warning when running payroll if a customer is about to exceed their credit limit.
- 2. Enter Credit Analyst.
  - You can use the drop-down or begin to enter an analyst's name to set who ran the credit check.
- 3. Enter Invoice/Billing Terms
  - Terms can be set when a customer record is created but can be changed here.
  - This field indicates how long before an invoice is considered overdue.

#### **Additional Payroll Details**

| additional payroll details |         |   |  |  |
|----------------------------|---------|---|--|--|
| Worker Comp                | XXXX    | Ŧ |  |  |
| Check Delivery             |         | - |  |  |
| Overtime Plan              | PlanSTD | Ŧ |  |  |
| Pay Periods                | 52      | Ŧ |  |  |
| Week Ends On               |         | Ŧ |  |  |
| Pay Cycle                  | 1       | Ŧ |  |  |
| Mileage Rate               |         |   |  |  |

The following fields are optional information that you may want to consider entering:

- Hold codes:
  - $\circ~$  Hold codes can be configured to create stops for customer when creating
  - orders/assignments, etc.
- Worker comp codes:

- You can set what the default worker comp code is for this customer so when orders are created they will automatically have the default selected.
- Overtime plan:
  - You can set up the default for overtime plan.
- Pay periods:
  - You can choose when employees are paid (52 = weekly, 260 = daily, etc.)
  - The default will be 52.
  - Keep in mind that this ensures that employees are correctly taxed based on their pay schedule.
- Week ends on
  - This field is blank but will default to Sunday.
  - If customer has a different weekend date, choose it from the drop-down for invoice dates.

Remember to select 'Save' in the upper left to save your changes.

# **Related Articles**